# **IEP Modifications**

For all IEP Modifications, the career planner will do the following:

Complete the Individual Employment Plan (IEP) Modification Form Commerce/Trade Form #014a (IEP Modification Form).

Add **Case Management Services** in IWDS on the WIOA and Trade applications based on the following:

For participants covered by certifications numbered up to 97,999:

Trade Application:

Trade Application Entry (Add Additional Episode to Trade Case Management Service Record)

Click List Enrolled Services on the Application Menu on the TAA Application for the participant.

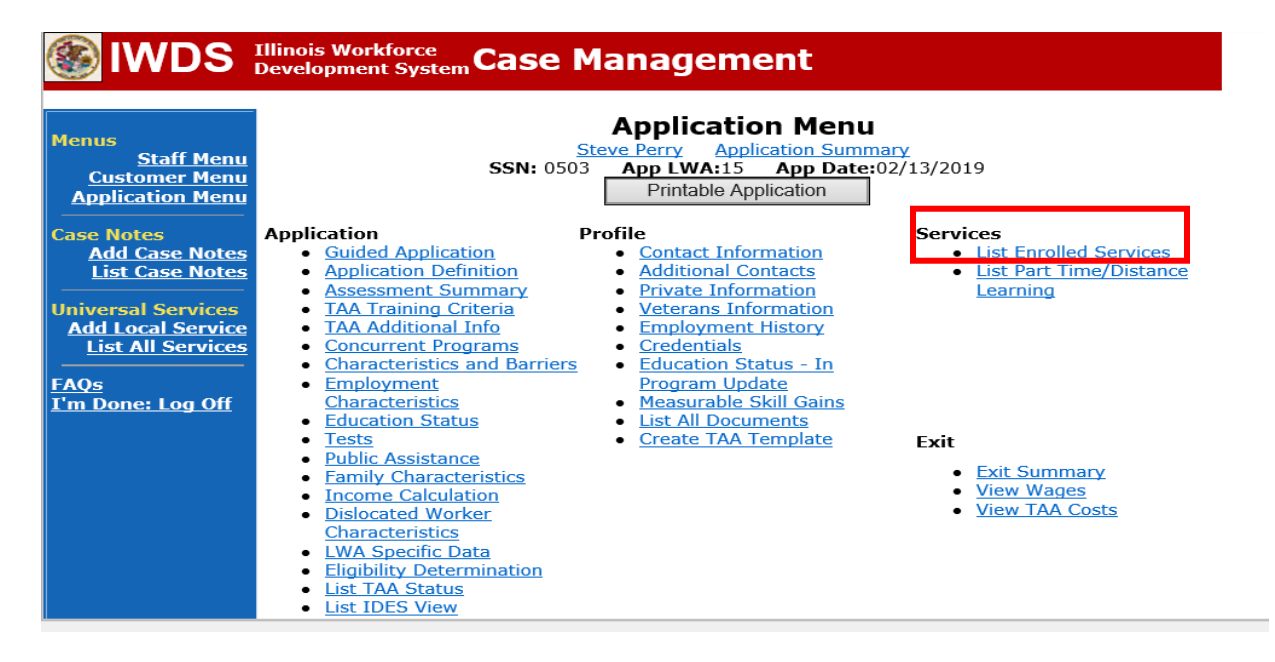

# Click on Trade Case Management – TAA.

|                                                                               | Illinois Work<br>Development | force<br>System Ca | ise Management                                                                                                    |                                          |                     |
|-------------------------------------------------------------------------------|------------------------------|--------------------|----------------------------------------------------------------------------------------------------|------------------------------------------|---------------------|
| Menus<br><u>Staff Menu</u><br><u>Customer Menu</u><br><u>Application Menu</u> |                              | SS<br>Add E        | Services<br><u>Steve Perry Application Sur</u><br>SN: 0503 App LWA:15 App Da<br>Enrolled Service Printable Service | nmary<br>te:02/13/2019<br>ervices Return |                     |
| Add Case Notes                                                                | 3 found                      |                    | Page 1 of 1                                                                                                    |                                          |                     |
| List Case Notes                                                               | Start Date                   | End Date           | Service Provided                                                                                                   | Status                                   | Created By          |
|                                                                               | 10/25/2020                   | 10/25/2020         | Trade Case Management - TAA                                                                                        | Successful Completion                    | Sheila Sloan        |
| Universal Services                                                            | 02/13/2019                   |                    | Individual Employment Plan - TAA                                                                                   | Open                                     | <u>Sheila Sloan</u> |
| List All Services                                                             | 02/13/2019                   | 04/14/2019         | Issued Waiver - TAA                                                                                                | Successful Completion                    | Sheila Sloan        |
| FAQs<br>I'm Done: Log Off                                                     |                              |                    | Page 1 of 1                                                                                                    |                                          |                     |
|                                                                               |                              | Add E              | Enrolled Service Printable Service                                                                                 | ervices Return                           |                     |

#### Click Add Additional Episode.

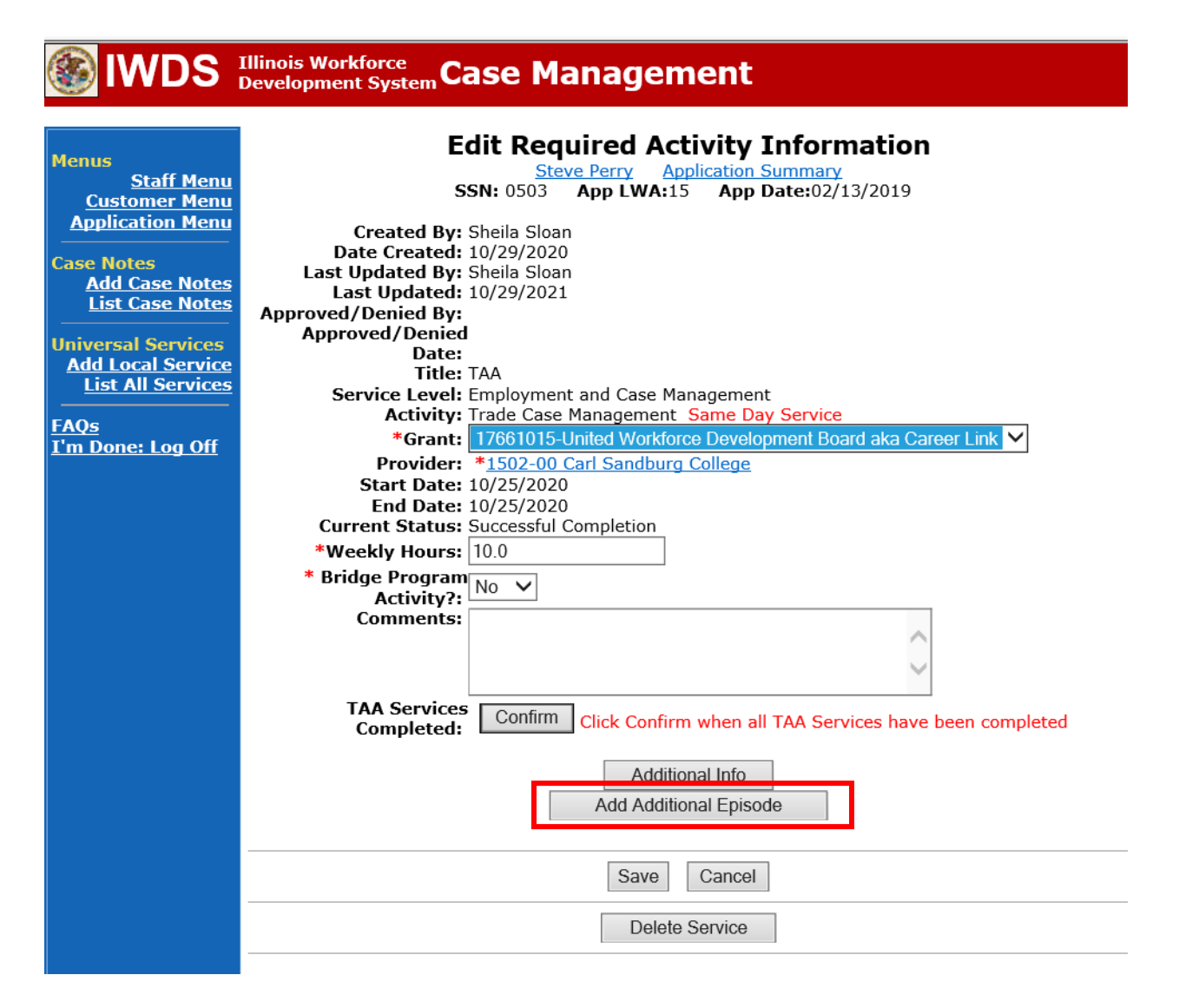

Complete the following fields:

**Contact Date** – This will autofill to the current date. If the case management is for a date other than the current date, enter the correct date.

**Program** – Select **TAA/NAFTA** from the drop down list.

**Note Category** – Select the appropriate entry from the drop down list.

Confidential – Select Yes or No to indicate if the case note is confidential.

**Note Subject** – Enter a subject for the case note that describes what service is being provided. **Case Note** – Enter a case note that details all information related to the IEP modification that is being requested including any updated amounts and reasons for the modification.

Click Save and Return.

| S IWDS                                                                                      | Ilinois Workforce<br>Development System Case Management                                                                                                    |                 |
|---------------------------------------------------------------------------------------------|----------------------------------------------------------------------------------------------------|-----------------|
| Menus<br><u>Staff Menu</u><br><u>Customer Menu</u><br>Application Menu                      | <b>Informational Message:</b><br>A Case Note needs to be completed when an Additional Episode is added to a Same Day Service on application. Please enter the required fields, then click on Save and Return to complete this Case Not record. When you click on Save and Return, a Case Note will be added for this Same Day Service and the Same Day Service End Date will be updated with the Case Note Contact Date you enter on this screen. | thi<br>ote<br>d |
| Case Notes<br><u>Add Case Notes</u><br><u>List Case Notes</u><br>Jniversal Servi <u>ces</u> | Add Case Note <u>Steve Perry</u> Application Summary Staff Name: Sheila Sloan                                                                                                    |                 |
| Add Local Service<br>List All Services                                                      | *Contact Date: 11/01/2021<br>Program: TAA/NAFTA V                                                                                                    |                 |
| <u>'m Done: Log Off</u>                                                                     | *Note Category: Case Note Supporting Same Day Service ∨     *Confidential: No ∨      *Note Subject: Case Management Services                                                                                                    |                 |
|                                                                                             | *Case Note: Provided Case Management Service to participant.                                                                                                    | /               |
|                                                                                             | Save and Return                                                                                                    |                 |

WIOA Application: No Entry.

For those participants covered by certifications numbered 98,000+ (2021R):

Trade Application: No entry.

WIOA Application:

WIOA Application Entry (Add a New Episode to the Career Planning (Case Management) Service Record).

Click **List Enrolled Services** on the **Application Menu** on the **WIOA Application** for the participant.

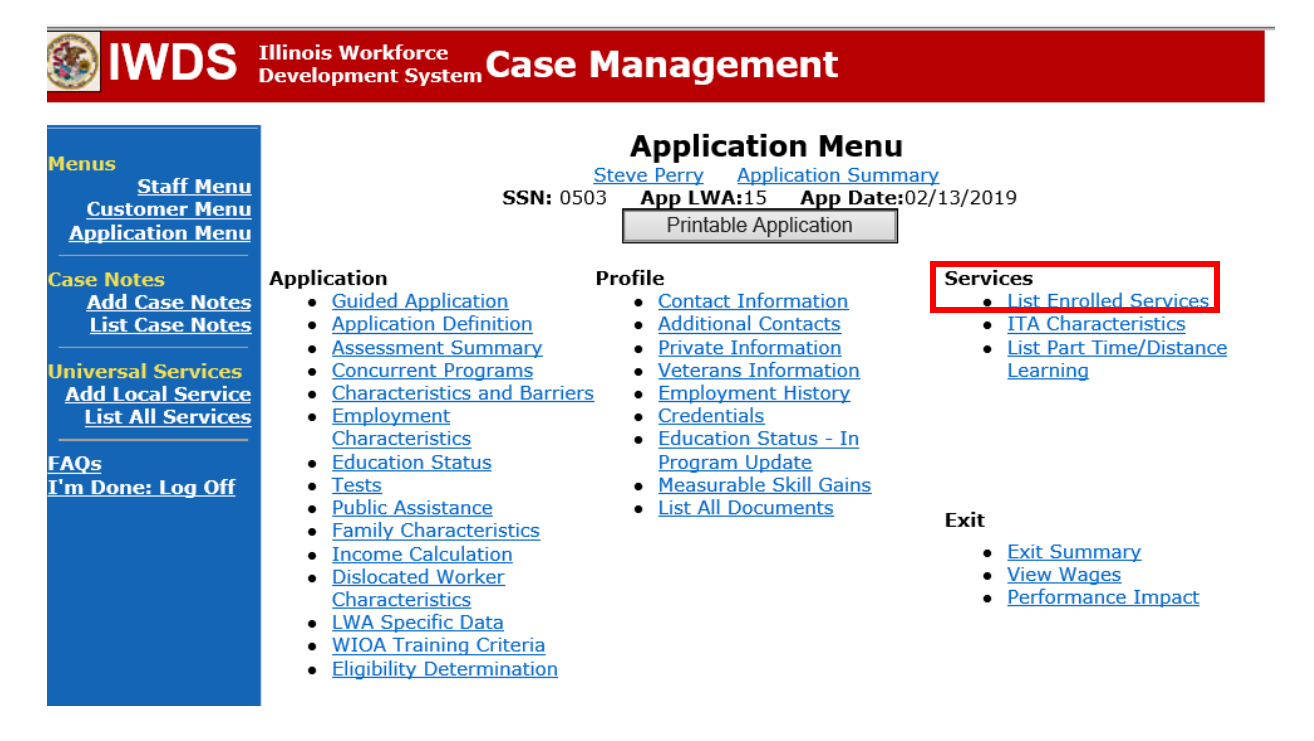

Click on Career Planning (Case Management) – 1DC.

| <b>IWDS</b>                                                                   | Illinois Work<br>Development | force<br>System C       | ase Mana                                         | gement                                               |                          | -10-                            |               |                                 |
|-------------------------------------------------------------------------------|------------------------------|-------------------------|--------------------------------------------------|------------------------------------------------------|--------------------------|---------------------------------|---------------|---------------------------------|
| Menus<br><u>Staff Menu</u><br><u>Customer Menu</u><br><u>Application Menu</u> |                              | S<br>Add                | Steve Per<br>SSN: 0503 App<br>d Enrolled Service | Services<br>ry Application<br>LWA:15 App<br>Printabl | Summ<br>Date:<br>e Servi | <u>ary</u><br>02/13/20:<br>ices | 19<br>Return  |                                 |
| Case Notes<br>Add Case Notes                                                  | 1 found                      |                         |                                                  | Page 1 of 1                                          |                          |                                 |               |                                 |
| List Case Notes                                                               | Start Date                   | End Date                | Servi                                            | ce Provided                                          |                          |                                 | Status        | Created By                      |
| Universal Services<br>Add Local Service<br>List All Services                  | <mark>11/01/2021</mark>      | <mark>11/01/2021</mark> | <u>Career Planning (</u><br>1DC                  | Case Managemer                                       | <u>nt) -</u>             | Success                         | ful Completio | n <u>Sheila</u><br><u>Sloan</u> |
|                                                                               |                              |                         |                                                  | Page 1 of 1                                          |                          |                                 |               |                                 |
| <u>rays</u><br>I'm Done: Log Off                                              |                              | Add                     | d Enrolled Service                               | Printabl                                             | e Servi                  | ces                             | Return        |                                 |

## Click Add Additional Episode.

|                                                                                                    | Illinois Workforce<br>Development System Case Management                                                                                                    |
|----------------------------------------------------------------------------------------------------|----------------------------------------------------------------------------------------------------|
| Menus<br><u>Staff Menu</u><br><u>Customer Menu</u><br><u>Application Menu</u><br>Case Notes<br><u>Add Case Notes</u><br><u>List Case Notes</u><br><u>Universal Services</u><br><u>Add Local Service</u><br><u>List All Services</u><br><u>FAQs</u><br><u>I'm Done: Log Off</u> | Edit Required Activity Information         Steve Perry       Application Summary         SN: 0503       App LWA:15       App Date:02/13/2019         Created By:       Sheila Sloan         Date Created:       11/01/2021         Last Updated By:       Sheila Sloan         Last Updated:       11/01/2021         Title:       1DC         Service Level:       Career Services         Activity:       Career Planning (Case Management)         Start Date:       19681015-United Workforce Development Board aka Career Link         Provide:       *1537-00 Bradley University         Start Date:       11/01/2021         End Date:       11/01/2021         Current Status:       Successful Completion         Comments:       11/1/2021 - Add Dated Comment |
|                                                                                                    | Additional Info<br>Add Additional Episode<br>Save Cancel<br>Delete Service                                                                                                    |

Complete the following fields:

**Contact Date** – This will autofill to the current date. If the case management is for a date other than the current date, enter the correct date.

**Program** – Select **WIOA** from the drop down list.

**Note Category** – Select the appropriate entry from the drop down list.

**Confidential** – Select **Yes** or **No** to indicate if the case note is confidential.

**Note Subject** – Enter a subject for the case note that describes what service is being provided. **Case Note** – Enter a case note that details all information related to the IEP modification that is being requested including any updated amounts and reasons for the modification.

#### Click Save and Return.

| lwds                                                                          | Illinois Workforce<br>Development System Case M                                                                                                    | anagement                                                                                                    |
|-------------------------------------------------------------------------------|----------------------------------------------------------------------------------------------------|----------------------------------------------------------------------------------------------------|
| Menus<br><u>Staff Menu</u><br><u>Customer Menu</u><br><u>Application Menu</u> | Informational Message:<br>A Case Note needs to be completed v<br>application. Please enter the required<br>record.When you click on Save and R<br>the Same Day Service End Date will<br>screen. | when an Additional Episode is added to a Same Day Service on this<br>d fields, then click on Save and Return to complete this Case Note<br>Return, a Case Note will be added for this Same Day Service and<br>be updated with the Case Note Contact Date you enter on this |
| Case Notes<br>Add Case Notes<br>List Case Notes<br>Universal Services         | Staff Name:                                                                                                    | Add Case Note<br>eve Perry Application Summary<br>Sheila Sloan                                                                                                    |
| <u>List All Services</u><br><u>FAQs</u><br>I'm Done: Log Off                  | *Contact Date:<br>Program:<br>*Note Category:                                                                                                    | 11/01/2021<br>WIOA ✓<br>Case Note Supporting Same Day Service ✓                                                                                                    |
|                                                                               | *Confidential:<br>*Note Subject:<br>*Case Note:                                                                                                    | No  Case Management 11/1/21 Case Management for participant                                                                                                    |
|                                                                               |                                                                                                    | Save and Return                                                                                                    |

Update the IEP Status.

Click on List TAA Status on the Application Menu for the participant.

|                                                                                                    | Illinois Workforce<br>Development System Case Ma                                                                                                    | anagement                                                                                                    |                                                                                                    |
|----------------------------------------------------------------------------------------------------|----------------------------------------------------------------------------------------------------|----------------------------------------------------------------------------------------------------|----------------------------------------------------------------------------------------------------|
| Menus<br><u>Staff Menu</u><br><u>Customer Menu</u><br>Application Menu                                                                       | <u>SSN:</u> 0503                                                                                                    | Application Menu<br><u>RePerry Application Summapp LWA:15 App Date</u><br>Printable Application                                                                                                    | <b>mary</b><br>::02/13/2019                                                                                                    |
| Case Notes<br>Add Case Notes<br>List Case Notes<br>Universal Services<br>Add Local Service<br>List All Services<br>FAQs<br>I'm Done: Log Off | Application       Pro         Guided Application       Application Definition         Application Definition       Assessment Summary         TAA Training Criteria       TAA Training Criteria         TAA Additional Info       Concurrent Programs         Characteristics and Barriers       Employment         Characteristics       Education Status         Tests       Public Assistance         Family Characteristics       Income Calculation         Dislocated Worker       Characteristics         Characteristics       LWA Specific Data         Eligibility Determination       List TAA Status         List IDES View       List IDES View | file<br>• Contact Information<br>• Additional Contacts<br>• Private Information<br>• Veterans Information<br>• Employment History<br>• Credentials<br>• Education Status - In<br>• Program Update<br>• Measurable Skill Gains<br>• List All Documents<br>• Create TAA Template | Services<br>• List Enrolled Services<br>• List Part Time/Distance<br>Learning<br>Exit<br>• Exit Summary<br>• View Wages<br>• View TAA Costs |

| WDS IIIinois Workforce<br>Development System Case Management                         |                                                                                                    |            |            |                                           |                     |                     |            |  |
|--------------------------------------------------------------------------------------|----------------------------------------------------------------------------------------------------|------------|------------|-------------------------------------------|---------------------|---------------------|------------|--|
| Menus<br><u>Staff Menu</u><br><u>Customer Menu</u><br>Application Menu<br>Case Notes | List TAA Status<br>Steve Perry Application Summary<br>SSN: 0503 App LWA:15 App Date:02/13/2019<br>Add TAA Status Return |            |            |                                           |                     |                     |            |  |
| Add Case Notes<br>List Case Notes                                                    |                                                                                                    | Start Date | End Date   | Status                                    | Approval<br>Status  | Last Updated By     | Date       |  |
| Universal Services                                                                   | View                                                                                                    | 12/15/2021 | 12/15/2021 | Payable Training<br>Interruption          |                     | Sheila Sloan        | 12/15/2021 |  |
| Add Local Service<br>List All Services                                               | View                                                                                                    | 12/15/2021 |            | Potential Suspension<br>Request           | Pending<br>Approval | <u>Sheila Sloan</u> | 12/15/2021 |  |
| FAQs                                                                                 | View                                                                                                    | 12/06/2021 |            | Returned to Work                          |                     | Sheila Sloan        | 12/08/2021 |  |
| <u>I'm Done: Log Off</u>                                                             | View                                                                                                    | 12/01/2021 | 12/11/2021 | Ceased Participation<br>in Training       |                     | <u>Sheila Sloan</u> | 12/15/2021 |  |
|                                                                                      | View                                                                                                    | 12/01/2021 |            | In Training                               |                     | Sheila Sloan        | 12/10/2021 |  |
|                                                                                      | View                                                                                                    | 11/30/2021 | 12/01/2021 | Enrolled in Training -<br>Not Yet Started | Approved            | Sheila Sloan        | 12/10/2021 |  |
|                                                                                      | View                                                                                                    | 02/13/2019 | 04/14/2019 | Waiver from Training<br>Requirement       | Approved            | <u>Sheila Sloan</u> | 02/25/2019 |  |
|                                                                                      | View                                                                                                    | 02/13/2019 |            | IEP                                       | Approved            | <u>Sheila Sloan</u> | 11/30/2021 |  |
|                                                                                      |                                                                                                    |            |            | Add TAA Status                            | Retur               | n                   |            |  |

Enter a dated comment in the **Comment Box** and update the **IEP Amount Approved**, if appropriate in IWDS.

|                                                                                                   | Illinois Workfo<br>Development S | rce<br>ystem Case Mai                                                                         | nagement                                                             |                                                                 |                        |
|---------------------------------------------------------------------------------------------------|----------------------------------|-----------------------------------------------------------------------------------------------|----------------------------------------------------------------------|-----------------------------------------------------------------|------------------------|
| Menus<br><u>Staff Menu</u><br><u>Customer Menu</u><br><u>Application Menu</u><br>Case Notes       | TAA Petition<br>Employe          | Ma<br><u>Steve</u><br>SSN: 0503 A<br>Number: 90900 TAA A<br>er Name: Caterpillar              | Intain TAA St<br>Perry Application S<br>pp LWA:15 App D<br>Act: 2015 | atus<br>ummary<br>ate:02/13/2019                                |                        |
| Add Case Notes<br>List Case Notes<br>Universal Services<br>Add Local Service<br>List All Services | En<br>Status Sta<br>Status E     | Status: IEP           try Date: 02/22/2019           art Date: 02/13/2019           ind Date: |                                                                      |                                                                 |                        |
| <u>FAQs</u><br>I'm Done: Log Off                                                                  | Co<br>IEP Amount A               | mments: Changes to Co<br>12/15/2021<br>for mod).<br>details. <br>pproved: \$18500.00          | mments or IEP Amoun                                                  | nt Approved require D<br>on to (enter reaso<br>red 12/15/21 for | on                     |
|                                                                                                   | Cre<br>Last Upd                  | ated By: Sheila Sloan<br>lated By: Sheila Sloan<br>Save F                                     | Date Created: 02/22<br>Date Last Updated:<br>Return Part Tim         | /2019<br>11/30/2021<br>e/Distance                               |                        |
|                                                                                                   | Approval<br>Type                 | Approver                                                                                      | Approved/Denied<br>Date                                              | Approval Status                                                 | Previous IEP<br>Amount |
|                                                                                                   | IEP Revision                     | Sheila Sloan                                                                                  | 12/02/2021                                                           | Approved                                                        |                        |
|                                                                                                   | Original                         | Sheila Sloan                                                                                  | 02/25/2019                                                           | Approved                                                        |                        |
|                                                                                                   |                                  | Save and I                                                                                    | ist Approvals                                                        | List Approvals                                                  |                        |
|                                                                                                   | Doc ID Se                        | creen Document Ty                                                                             | pe Date Stored                                                       | Date Reviewed                                                   | Reviewed By            |
|                                                                                                   |                                  | The                                                                                           | ere is nothing to dis                                                | play.                                                           |                        |
|                                                                                                   |                                  |                                                                                               | Add Document                                                         |                                                                 |                        |

Upload the IEP Modification Form (#014a), Waiver (#003), Training Enrollment Form (#006), Transportation/Subsistence Assistance Form (#005), Program Tracking Form (#006d or #006e), RTAA Application (#011), and any other relevant documents in IWDS.

To upload documents in IWDS, click on **List All Documents** under the **Profile** section on the **Application Menu**. Make sure you are on the correct application for the participant (WIOA or TAA).

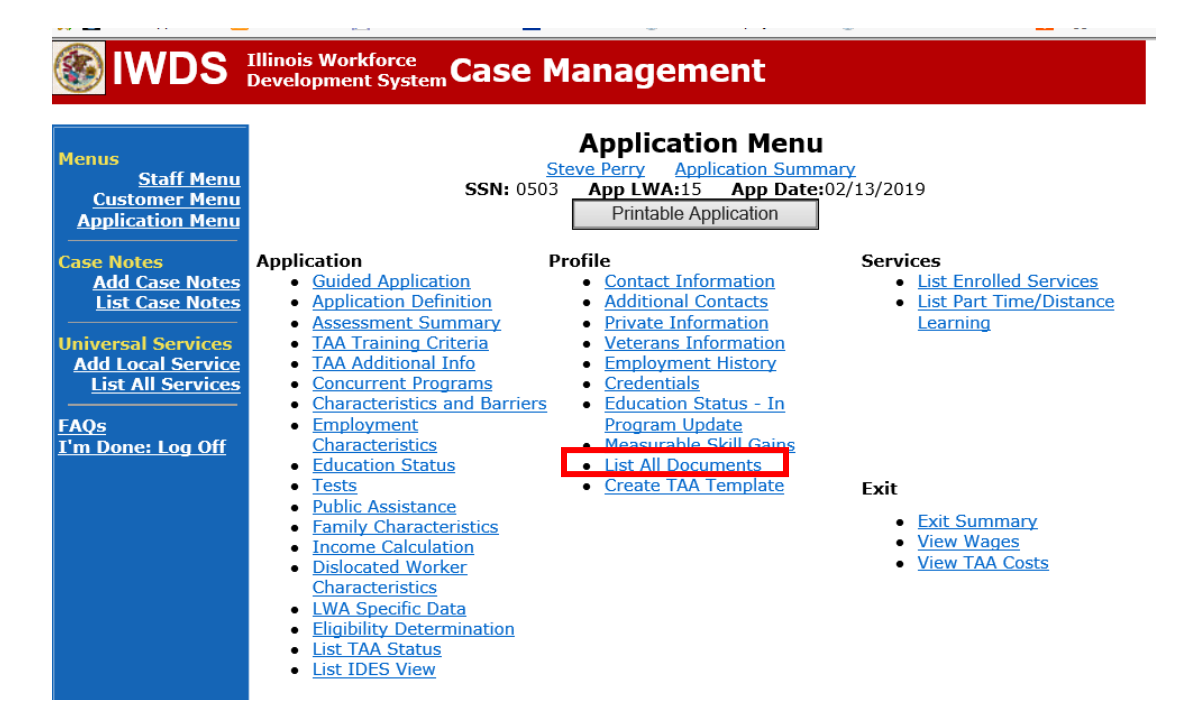

#### Click Add Document.

| 🛞 IWDS 🗄                                                                                                    | Illinois Work<br>Developmen | force<br>t Syst | emCase              | Management                                                                      | :                                             |                  |                |
|----------------------------------------------------------------------------------------------------|-----------------------------|-----------------|---------------------|---------------------------------------------------------------------------------|-----------------------------------------------|------------------|----------------|
| Menus<br><u>Staff Menu</u><br><u>Customer Menu</u><br><u>Application Menu</u><br>Case Notes<br><u>Add Case Notes</u><br>List Case Notes |                             |                 | <b>SSN:</b> 0       | List All Docum<br>Steve Perry Application<br>503 App LWA:15 App<br>Add Document | Dents<br>Summary<br>Date:02/13/2019<br>Return |                  |                |
| Universal Services                                                                                                    |                             | Doc<br>ID       | Screen              | Document Type                                                                   | Date Stored                                   | Date<br>Reviewed | Reviewed<br>By |
| Add Local Service List All Services                                                                                                    | Remove                      | 71              | Application<br>Menu | Form #014 DCEO/Trade<br>Trade Individual<br>Employment Plan                     | Tue May 25<br>13:25:10 CDT<br>2021            |                  |                |
| FAQS<br>I'm Done: Log Off                                                                                                    |                             |                 |                     | Add Document                                                                    | Return                                        |                  |                |

Click Browse to search for the document to upload. Once you find the file, double click the document or select it and click Open.

Then select the **Type** from the drop down options. There should be an option to select any of the Trade forms.

Each document can be uploaded separately or combined into a single document. If you upload the documents as one single document, select Form #014 DCEO/Trade Trade Individual Employment Plan as the Type. If you upload the documents as separate documents, select the appropriate name from the drop down options for Type.

# Illinois Workforce Development System Case Management

| Monuc                    |         | Upload Document                                                                                |        |
|--------------------------|---------|------------------------------------------------------------------------------------------------|--------|
| Staff Menu               |         |                                                                                                |        |
| Customer Menu            | Dath    | Browse                                                                                         |        |
| Application Menu         | Faun    | Diowse                                                                                         | _      |
|                          | Type:   | Form #001 2021R Trade Benefits Rights and Obligations                                          |        |
| Case Notes               |         | Form #002 DCEO/TAde Trade Application                                                          | $\sim$ |
| Add Case Notes           |         | Form #002 DCEO/TAA 2002 TAA Iminois Walver from Training                                       |        |
| List Case Notes          | Convrid | Form #003 DCEO/TAAEA2011 TAAEA Imitois Waiver from Training                                    |        |
|                          | Privacy | Form #003 DCEO/TAAA 2000 TAAA Illinois Waiver from Training                                    |        |
| Universal Services       | Invacy  | Form #003 2021D Illinois Waiver from Training                                                  |        |
| Add Local Service        |         | Form #003a DCEO/Trade Trade Waiver Termination Letter                                          |        |
| List All Services        |         | Form #003b DCEO/Trade Trade Waiver Non-Compliance Letter                                       |        |
|                          |         | Form #003c DCEO/Trade Trade Potential Suspension Letter                                        |        |
| FAQs                     |         | Form #003d DCEO/Trade Trade Waiver Revocation Letter                                           |        |
| <u>I'm Done: Log Off</u> |         | Form #003e DCEO/Trade Trade Waiver from Training Fact Sheet                                    |        |
|                          |         | Form #004 DCEO/TAA TAA Bona Fide Application for Training                                      |        |
|                          |         | Form #004 DCEO/TAA2014R Bona Fide Application for Training                                     |        |
|                          |         | Form #004 2021R Trade Bona Fide Application for Training                                       |        |
|                          |         | Form #005 DCEO/Trade Eligibility Determination for Trade Transportation/Subsistence Assistance |        |
|                          |         | Form #005 DCEO/Trade Eligibility Determination for Trade Travel Assistance                     |        |
|                          |         | Form #006 DCEO/Trade Verification of Trade Training Enrollment                                 |        |
|                          |         | Form #006 DCEO/TAAEA Verification of TAAEA Training Enrollment                                 |        |
|                          |         | Form #006 DCEO/TAA2014R Verification of Training Enrollment                                    |        |
|                          |         | Form #006 DCEO/TGAAA Verification of TGAAA Training Enrollment                                 |        |
|                          |         | Form #006a DCEO/Trade Bi-Weekly Verification of Trade Training Attendance                      |        |
|                          |         | Form #006b DCEO/Trade Trade Training Requirements Fact Sheet                                   |        |
|                          |         | Form #000c DCEO/Trade Training Benchmark Warning Letter                                        |        |
|                          |         | Form #006d DCEO/TAAEA TAAEA Training Benchmark warning Letter                                  |        |
|                          |         | Form #0066 DCEO/Trade Training Program Course Tracking Form                                    |        |
|                          |         | Form #0000 DOEO/Trade Training Provident Course Tracking Form                                  |        |
|                          |         | Form #008 DCEO/Trade Trade On-the- Job Training O.IT Agreement                                 | ~      |
|                          |         | Form #009 DCEO/Trade Trade On the tob Training Out Agroanting                                  | -      |

Send an email request to state merit staff for approval by forwarding the last state merit staff approval email and use the following format:

**Email Subject Line:** IEP modification approval request for (reason for modification) – "Participant First Name Initial and Last Name" – LWIA XX

#### Body of Email:

Can we have an IEP modification approval for (reason for modification) for:

Include the items below that are applicable for the modification. The justification must always be included:

Participant Name: **Current Training Institution: New Training Institution: Current Training Program: New Training Program: Current Total Training Weeks:** New Total Training Weeks: Start Date of Current Training Program: Start Date of New Training Program: Planned End Date of Current Training Program: Planned End Date of New Training Program: New Planned End Date of Current Training Program: **Current Training Cost: New Training Cost: Current Transportation/Subsistence Cost:** New Transportation/Subsistence Cost: **Current Approved IEP Amount:** New IEP Amount: **Final IEP Amount:** Justification:

#### State merit staff will do the following:

- 1) Review the email, IWDS entries, and uploaded documents to ensure all entries are made as required and all documents are complete.
- 2) If issues are found, state merit staff will email the career planner and inform him/her of the issues that need addressed.
- 3) Once the issues have been addressed, the career planner will forward back the email from state merit staff and note that issues have been addressed.
- 4) State merit staff will review corrections.
- 5) Once all issues have been corrected, state merit staff will approve all service and status records and forward the email chain to the career planner to inform them of the approval.
- 6) If approval is not possible and the request is denied, state merit staff will direct the career planner on the next steps to take.

In addition to the steps above, complete the following steps for each type of IEP modification:

#### To add additional training services:

 Add a new Training Service Record for the specific type of training being added. Find the specific instructions for the type of training being added in the Occupational Skills Training Instructions, Pre-Requisite Training Instructions, Remedial Training Instructions, or Work-Based Training Instructions documents.

### For ending a training service:

- 1) End the **Training Service Record(s)** as **Successful/Unsuccessful Completion** on the date of last documented attendance.
- 2) End the **Travel and/or Subsistence Service Record(s)** as **Successful Completion** on the date of last documented attendance, if applicable.
- 3) For participants who are enrolled in a training program with multiple levels of achievement or sections (ESL, ELA, SLL) who complete the state merit staff approved portion of the training, but do not continue to all potential levels or segments available in the program, the training record should be marked as a successful completion. This is the case even if the actual end date differs slightly from the planned end date. ESL, ELA, SLL training will be approved based on semester increments. The career planner must monitor the progress of the participants in these types of training and submit modifications timely.

#### For date extensions:

- 1) Update the Training Service Record Planned End Date.
- 2) Update the Benchmark for On Track to Complete Within the Timeframe with an outcome of **Not Met Modification** and provide a justification for the date extension.

#### Switching to a different training program:

- 1) Update the Benchmark for On Track to Complete Within the Timeframe with an outcome of **Not Met Modification** and provide a justification for the date extension.
- 2) Complete a new Trade Verification of Trade Training Enrollment Commerce/Trade Form #006 (Training Enrollment Form).
- 3) Complete a new **Transportation/Subsistence Form (#005)** to determine eligibility for transportation-subsistence assistance including Google Map printout.
- 4) Complete a new Tracking Form (#006d or #006e).
- 5) Enter a **Case Note** detailing the six criterion for approval of training for the new training program.
- 6) Enter the new Training Service Record.
- 7) Enter the **Travel in Training** or **Subsistence in Training Service Record**, if a service record for travel or subsistence is not already active.

- 8) Enter **Part Time/Distance Learning Indicator**, if an indicator for part-time or distance learning is not already active.
- 9) Following state merit staff approval of the above, the career planner will:
  - a) End the existing **Training Service Record**.
  - b) End the **Travel in Training** or **Subsistence in Training Service Record**, if eligibility for this service ends with the new training program.

#### For changes in cost, update the IEP Amount Approved on the IEP Status Record.

- 1) Complete a new **Transportation/Subsistence Form (#005)** to determine eligibility for transportation-subsistence assistance including Google Map printout, if applicable.
- 2) Enter a new Travel in Training or Subsistence in Training Service Record, if applicable.
- 3) Update the **Tracking Form**, if applicable.

#### For changes in full-time/part-time status, update the Part Time indicator.

- 1) Under Services in IWDS, the career planner will select List Part Time/Distance Learning.
- 2) Select **Part Time** under **Status Type**, enter the date the part-time training begins under **Start Date**, and select **Yes** or **No** under **Status**.

#### For potential suspension request see the Chapter 9: Potential Suspension Requests (PSR).

#### For a switch from on-site to online (distance learning):

- 1) Under Services in IWDS, the career planner will select List Part Time/Distance Learning.
  - a. Select **Distance Learning** under **Status Type**, enter the date the part-time training begins under **Start Date**, and select **Yes** under **Status**.

**NOTE:** A switch from online (distance) learning to on-site does not require a change in the indicator. Once the indicator has been marked "Yes", it remains that way.

#### For final cost reconciliation:

- Update the IEP Status with a dated comment in the Comment Box, enter a Status End Date equal to the date of request or later, and update the IEP Amount Approved, if applicable.
  - a. Ensure that **IEP Amount Approved** in the **IEP Status Record**, the **IEP Modification Form**, and the **View TAA Cost Reporting Items** all match.
  - b. End all open Service Records.

#### For A/RTAA, see the A/RTAA Instructions document.

#### For other modifications, contact state merit staff.